# リトルアン 2.0 QCPR & QCPRアプリ使用説明書

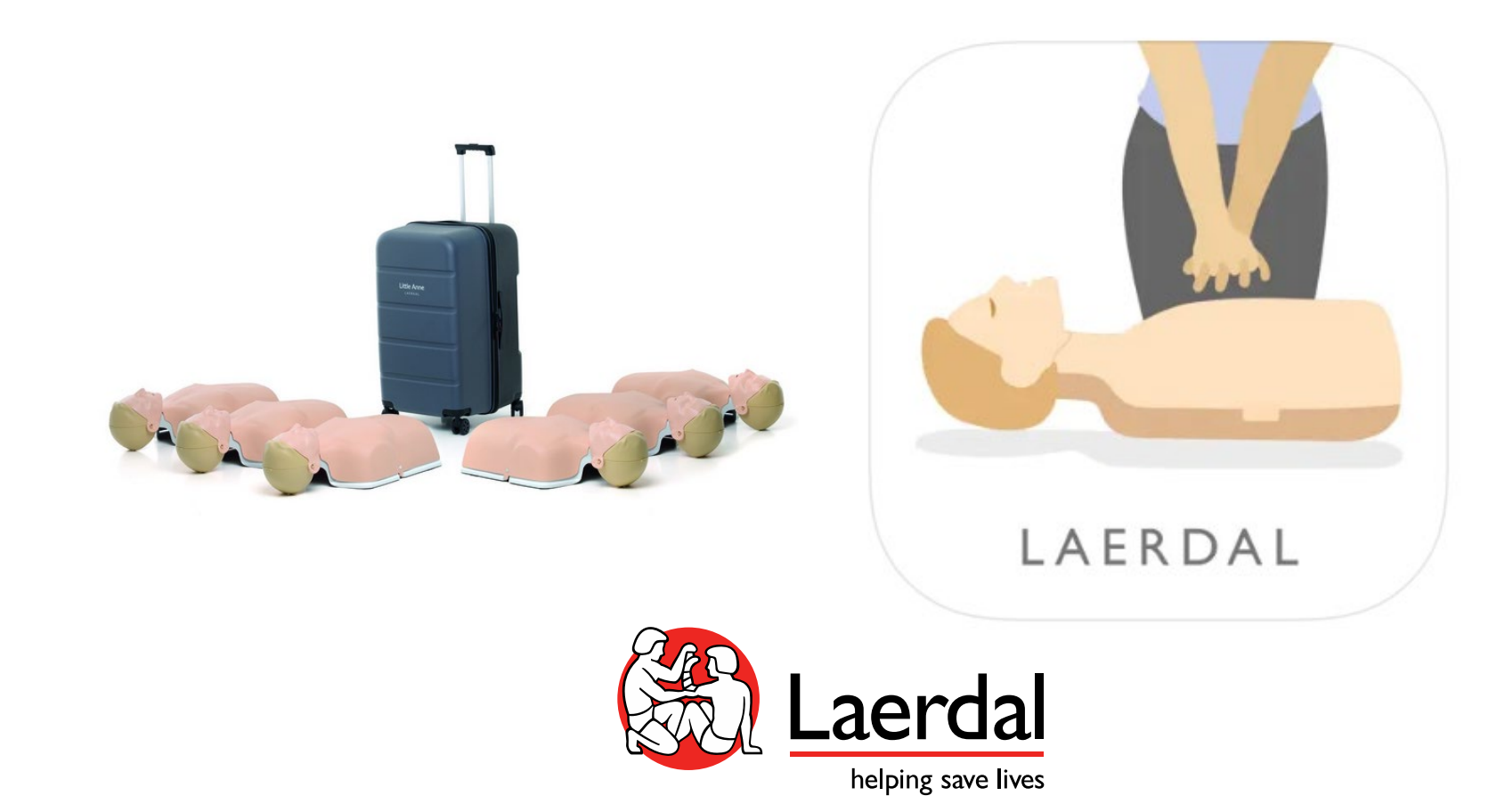

### リトルアンQCPRの準備

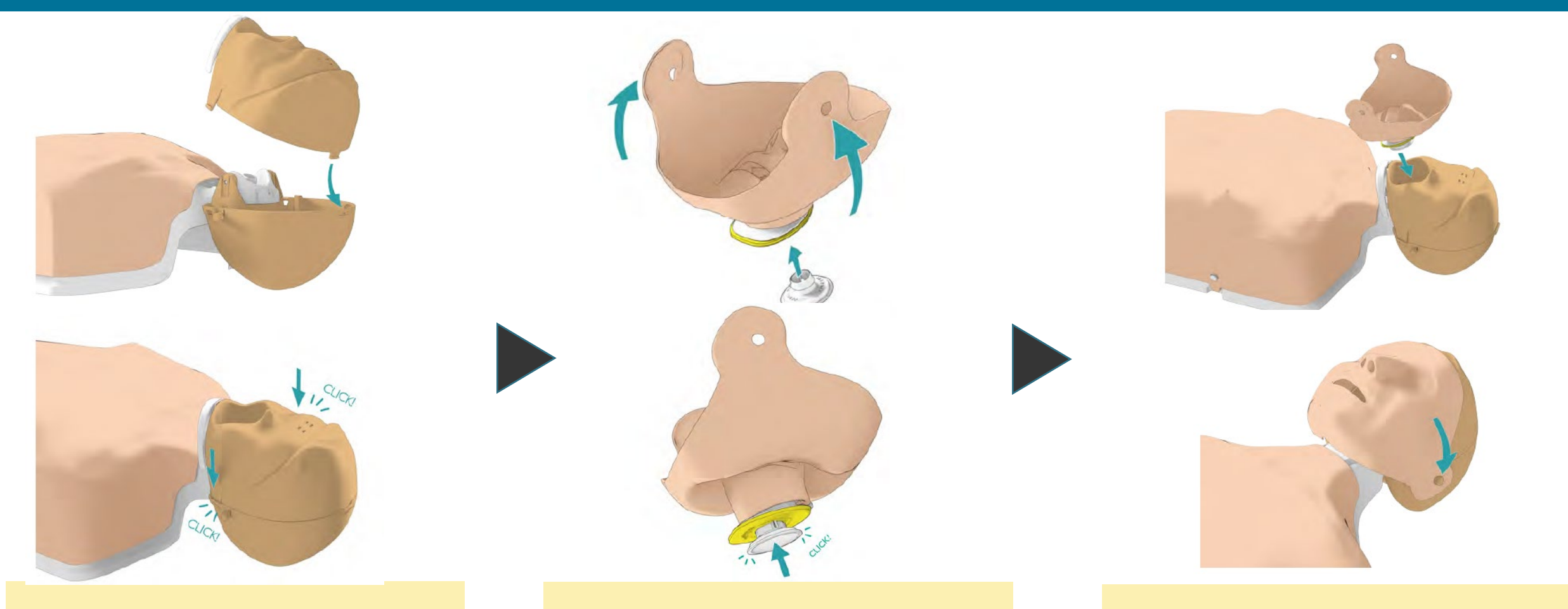

後頭部に前頭部を取り付けます。 (頭頂部、両耳の順番) フェイススキンを裏返し、内側 のフィルターホルダーにマネキ ンフィルタを取り付けます。 マネキンフィルタを顔の口に合わせ、 フェイススキンを広げます。 フェイススキンであごを覆い、両耳 に取付けて固定します。

### リトルアンQCPRの準備

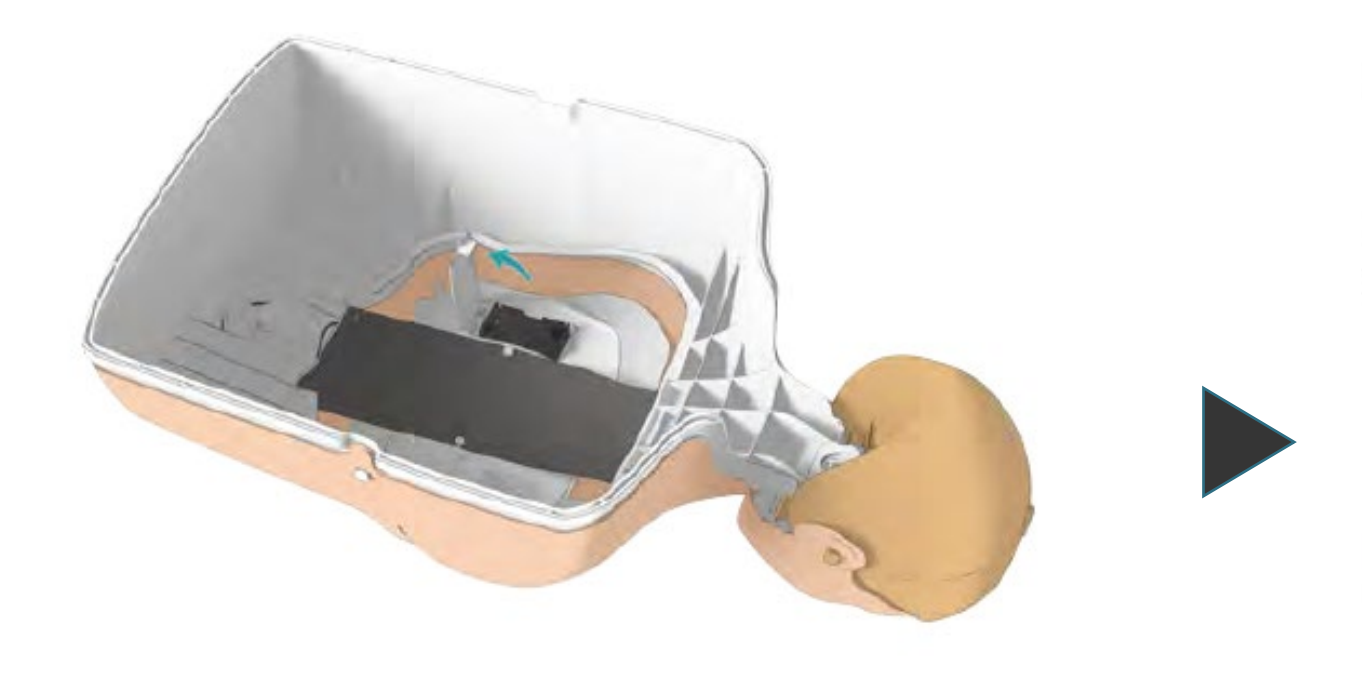

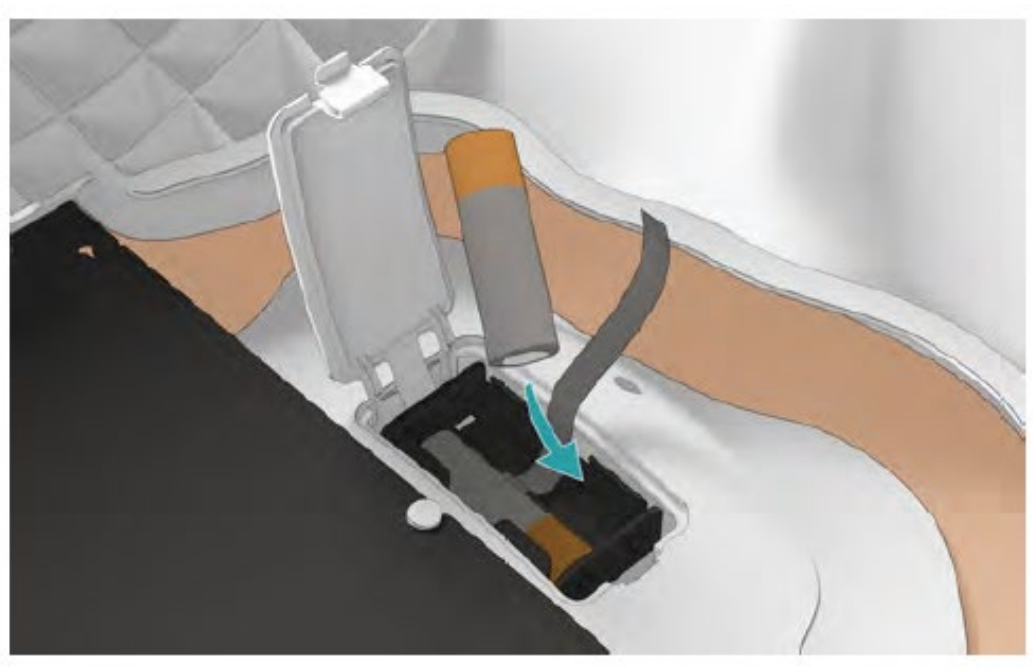

#### マネキンをうつぶせに置き、電池入れの 蓋を開けます。

リボンの上に単3電池を2個入れます。 「ピッ」と音が鳴って電源が入ります。 電池が既に入っている場合は胸部を圧迫するこ とで電源が入ります。

### リトルアンQCPRの準備

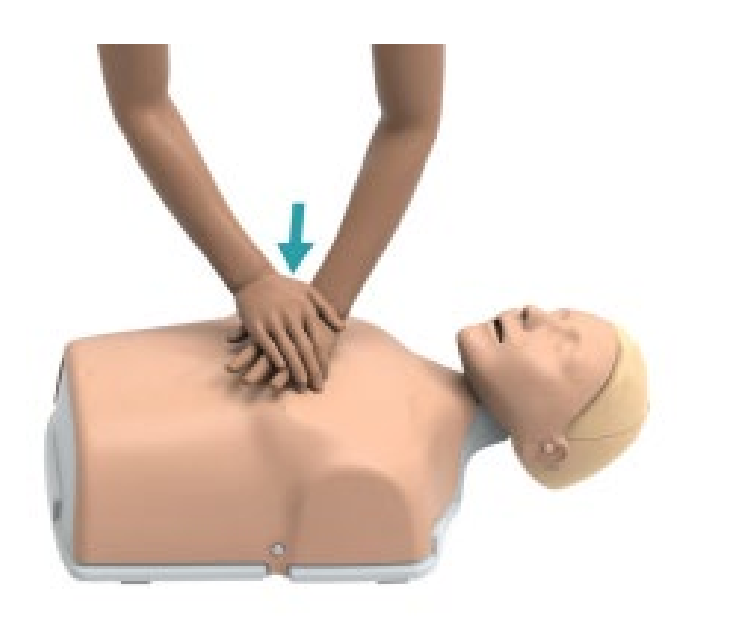

#### 【仕様】

以下の条件でマネキンは自動的に電源が切れます。

- マネキンが10分間QCPRアプリに接続されていない場合
- マネキンが60分間QCPRアプリに接続していても使用していない場合。

#### マネキンへ胸骨圧迫を1回行うとビープ音が鳴 り、電源が入ります。

# リトルアンQCPR 評価機能種類について

【評価機能】

LAERDAL スキルガイド

#### QCPRアプリ

#### ※両機能を同時使用は不可です。

### スキルガイドへの接続

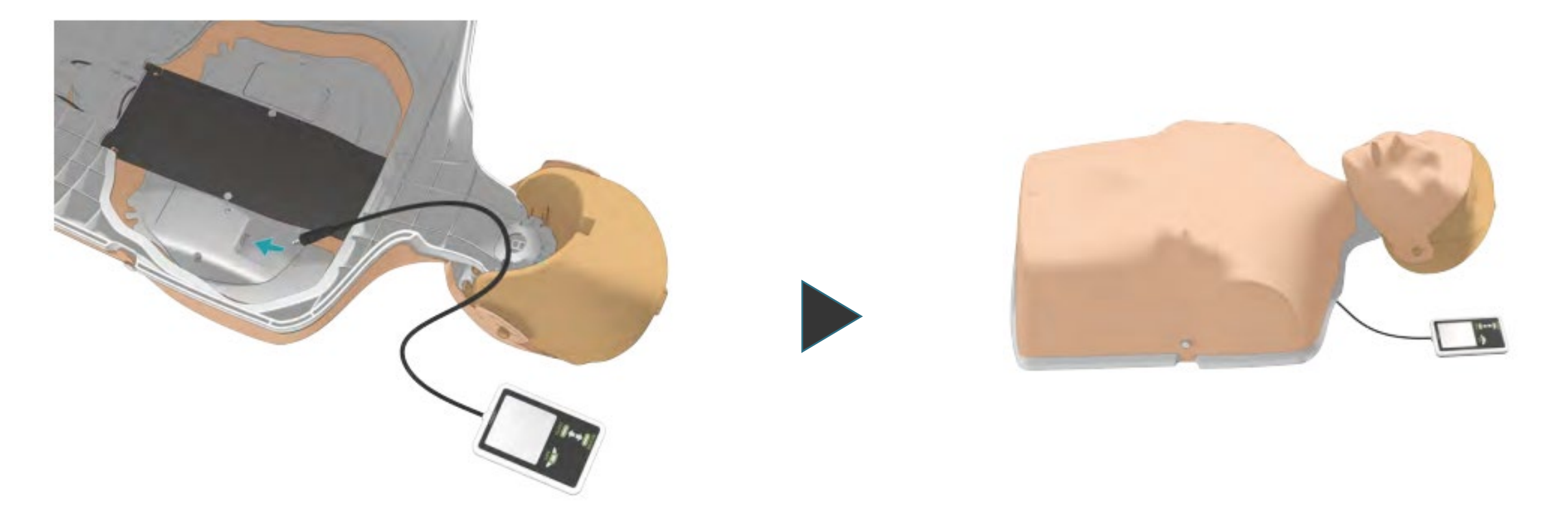

マネキンをうつ伏せにすると右側にケーブルコ ネクタがあります。 スキルガイドケーブルを首に通します。

※ケーブルを傷つけないよう、図の通りに配置してください。

マネキンを仰向けにして、マネキンの電源を入れます。

動画リンク

### 公開コンテンツ

- ◆ 後頭部の交換
- ◆ トルソの交換
- ◆ 顔の交換
- ◆ 胸スキンの交換
- ◆ リトルアン2.0バンドの交換
- ◆ あごの交換
- ◆ ストップロープの交換
- ◆ バッテリーカバーの交換
- ◆ エアウェイ(肺)の交換
- ◆ 収納
- ◆ フェイススキンと胸スキンのメンテナンス
- ◆ 胸スキンのクリーニング
- ◆ マネキンフィルタの交換
- ◆ マネキン6体の設定
- ◆ マネキン1体の設定

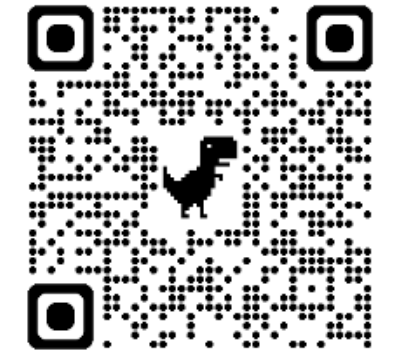

#### Little Anne videos

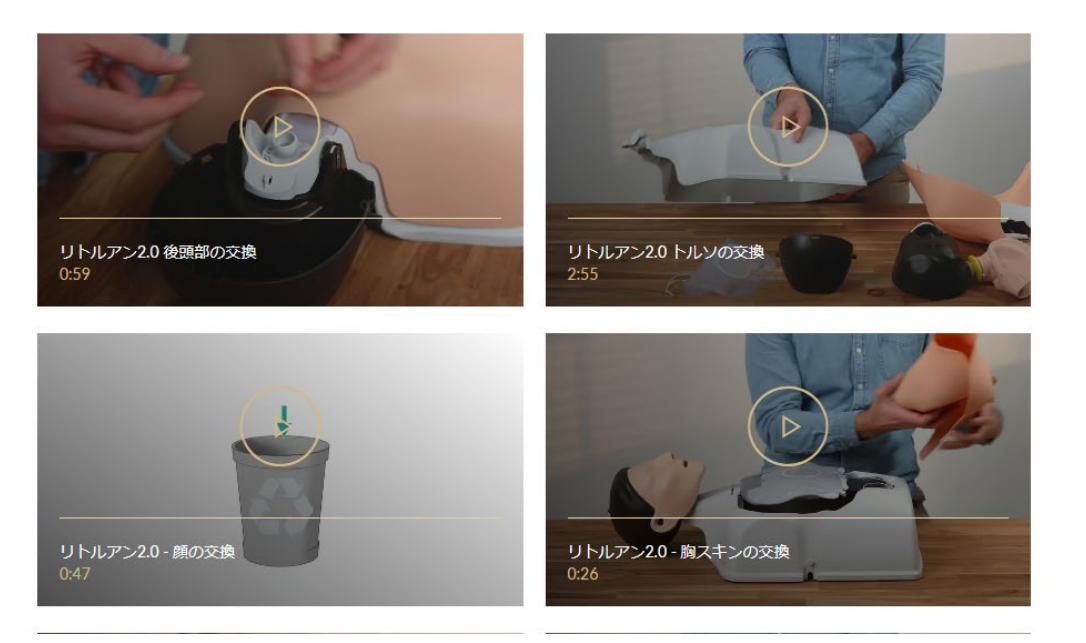

QCPRアプリのダウンロード&登録

 スマートフォンあるいはタブレットを使って 「QCPR」アプリをダウンロードします。(無料)
※このアプリは、iPhoneなどiOSとアンドロイド両方のデバイスで使用できます。
※各ストアで「QCPR」で検索でヒットします。

2.ダウロードしたアプリを開きます。 「"QCPR"がBluetoothの使用を求めています」 とポップアップが表示後「OK」を押します。

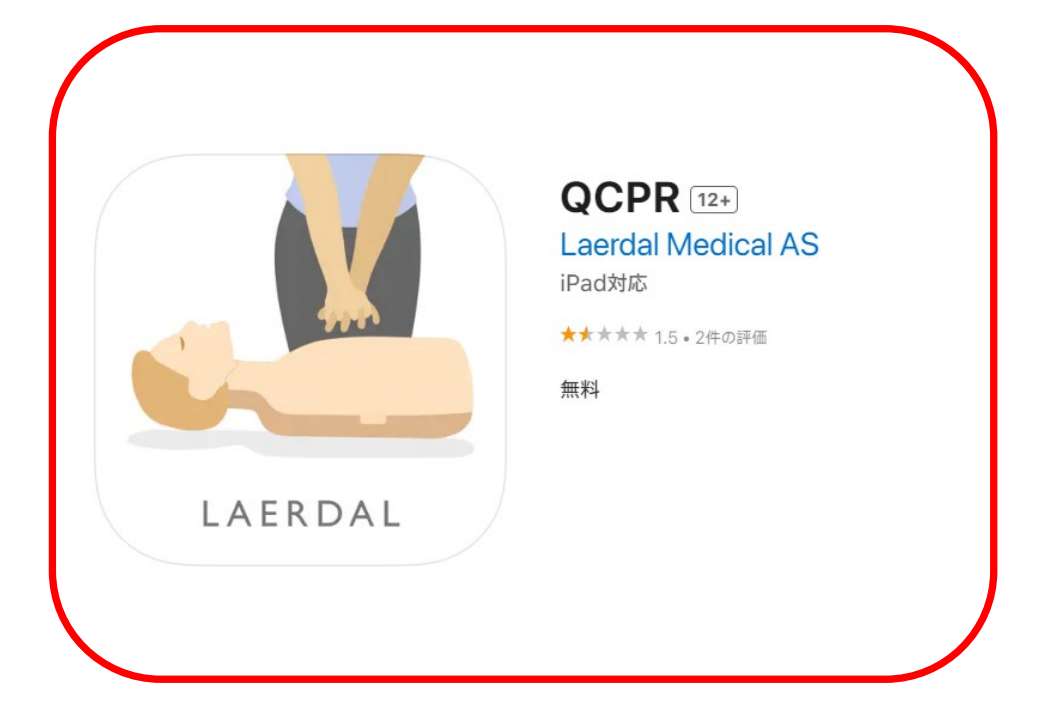

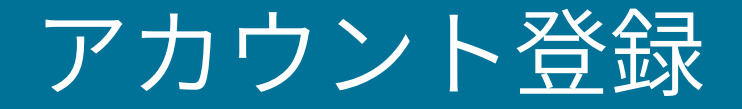

インストラクターモード

• 1台のスマートフォンで複数のマネキンに接続する場合に登 録します。結果をアプリ内に保存することができます。メー ルアドレス、名前、パスワードの登録が必要になります。

初めて登録する場合

学習者モード

既にアカウントをお持ちの場合

• 1台のスマートフォンで1台のマネキンに接続する場合に登録 します。

メールアドレス、名前、パスワードの登録は不要です。「学 習者です | を押して、ガイドに従ってマネキンと接続してく ださい。 9

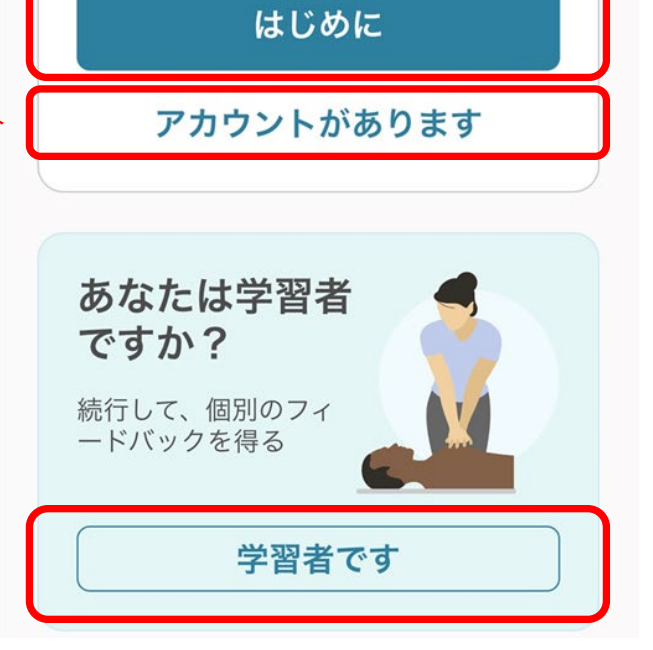

QCPR へようこそ。

高品質のフィードバックを提供するアプリ

あなたはイン

ストラクター

無料で登録して、より

多くの機能をご利用

ですか?

ください。

です!

<u>インストラクターモード アカウント登録</u>

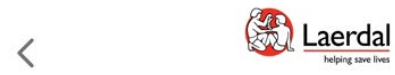

#### 登録して続行

すべての設定が保存されている Laerdal ア カウントを作成します。

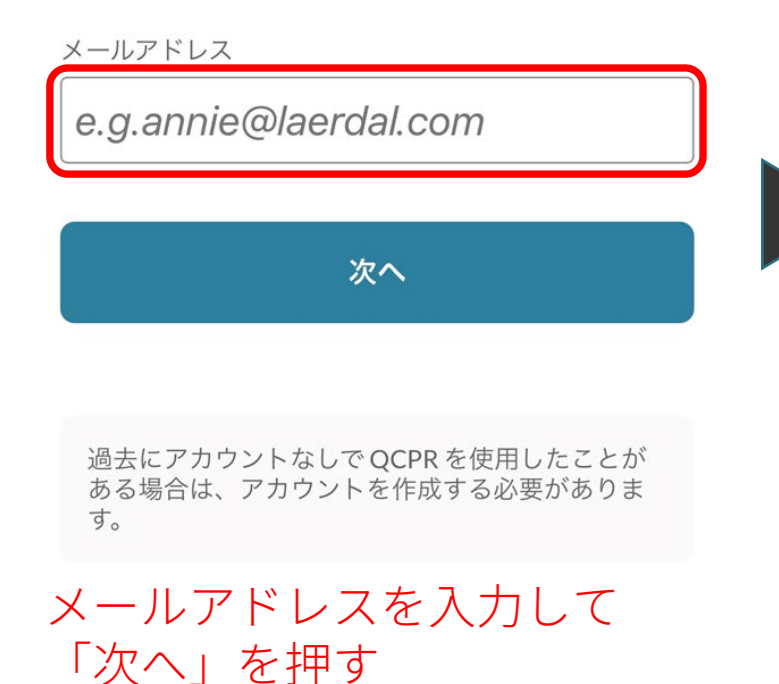

プロファイルを作成

#### XXXXXXX@laerdal.com

Laerdal のすべての製品とサービスにアクセ スするには、情報を登録してください。

| e.g. Annie   |    |  |
|--------------|----|--|
| e.g. Laerdal |    |  |
|              | 次へ |  |
|              |    |  |

新しいパスワードを設定 XXXXXXX@laerdal.com

<

📆 Laerdal

 パスワード
★
◆ 良い-文字数を増やして
「アカウントの作成」を選択 すると、ここで送信された個 人情報がアカウント管理のた めに使用されます。詳細につい ては、プライバシーに関する

アカウントを作成

パスワードを入力して 「アカウントを作成」を押す

押す

インストラクターモード アカウント登録

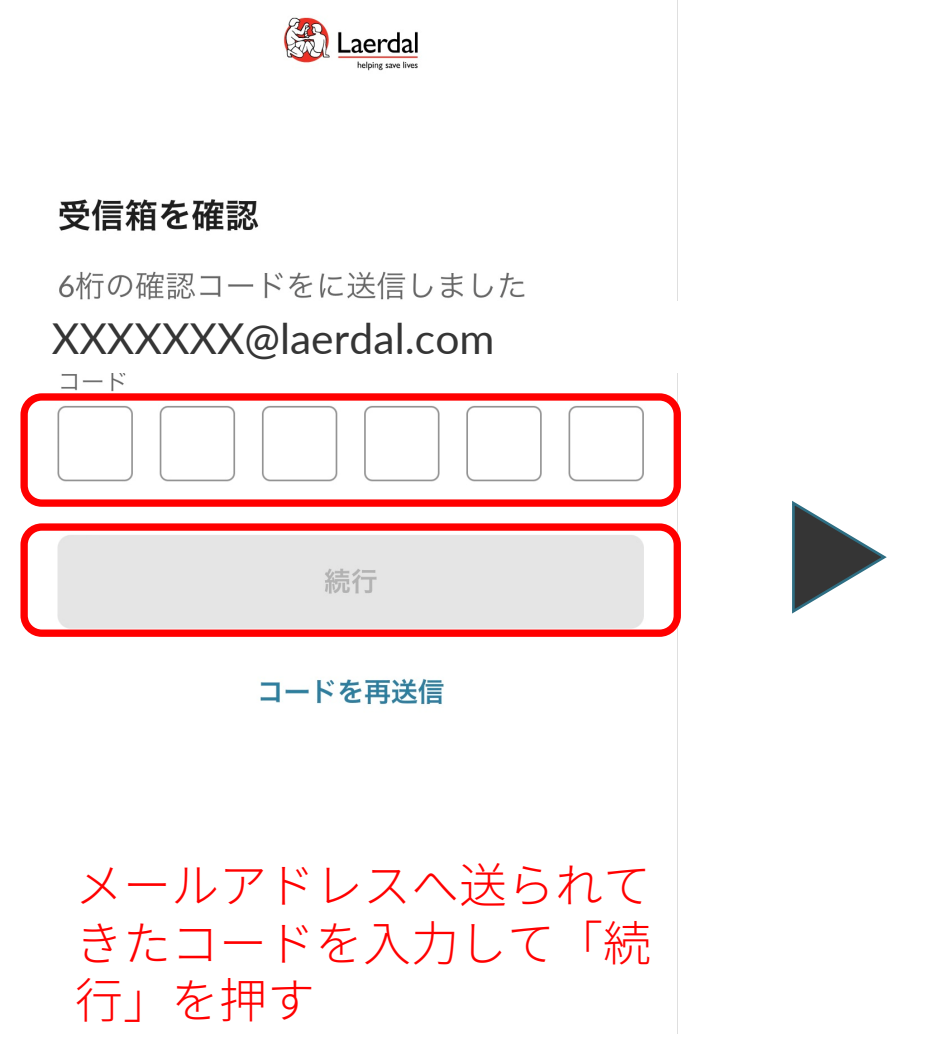

三 トレーニング

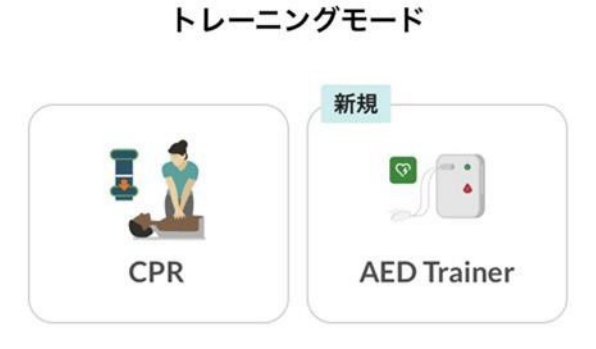

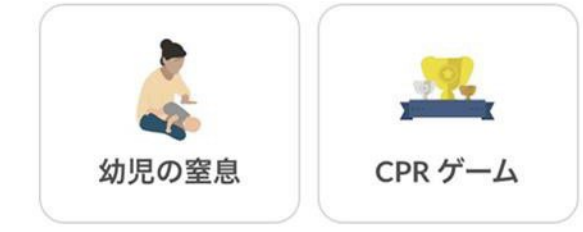

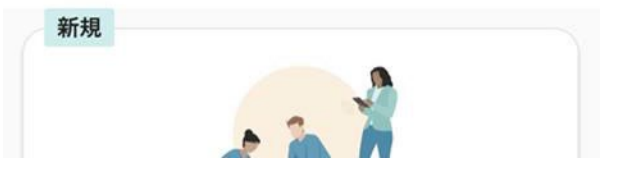

登録が完了し、メイン画面 が表示されます

インストラクタモード

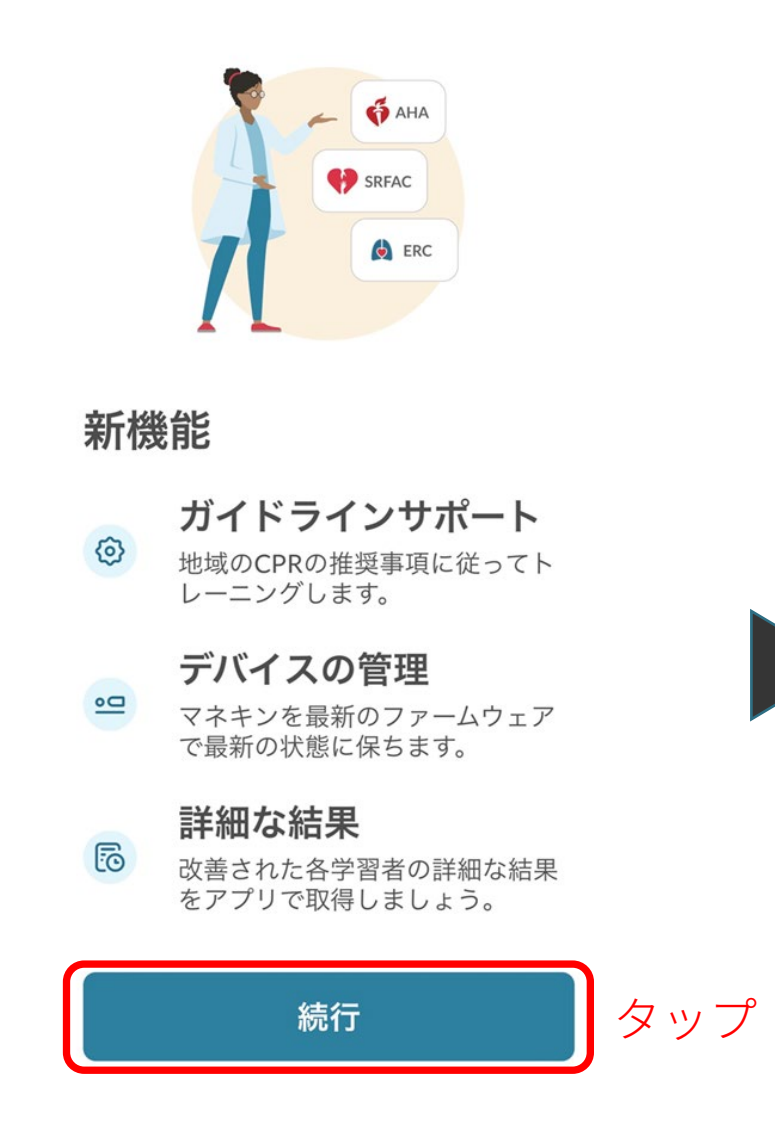

三 トレーニング

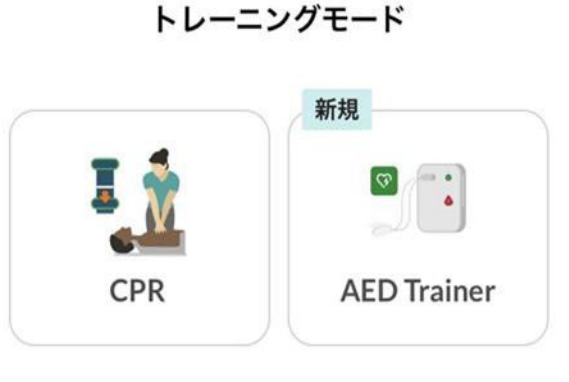

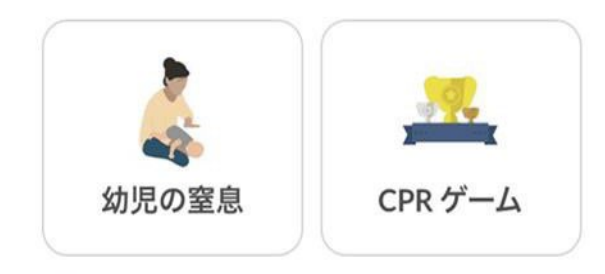

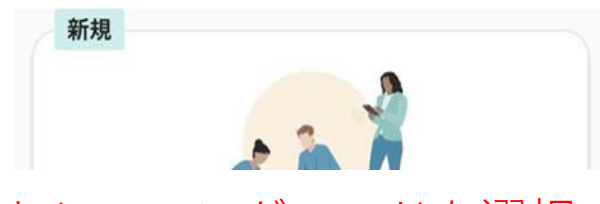

トレーニングモードを選択

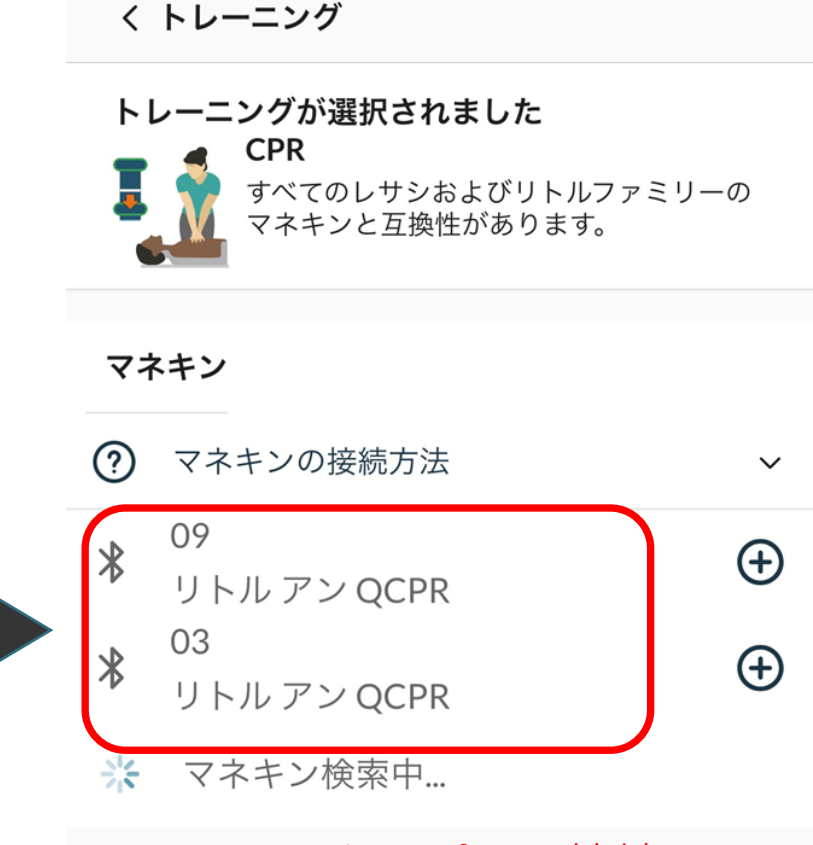

マネキンをタップして接続 し、「続行」

▲ マークが表示された際はこれ をタップしてファームウェア の更新を行ってください

インストラクタモード

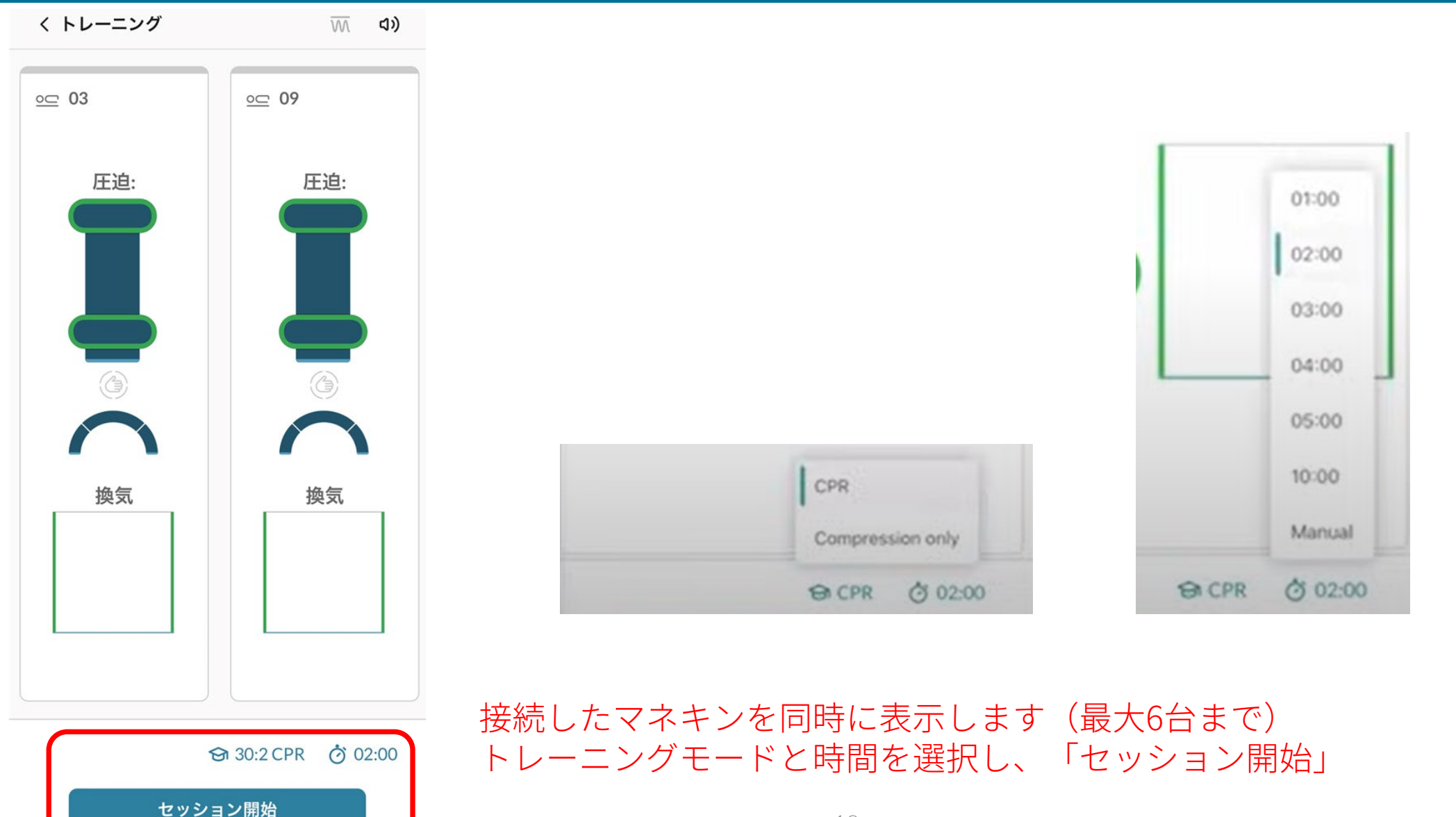

### 学習者モード

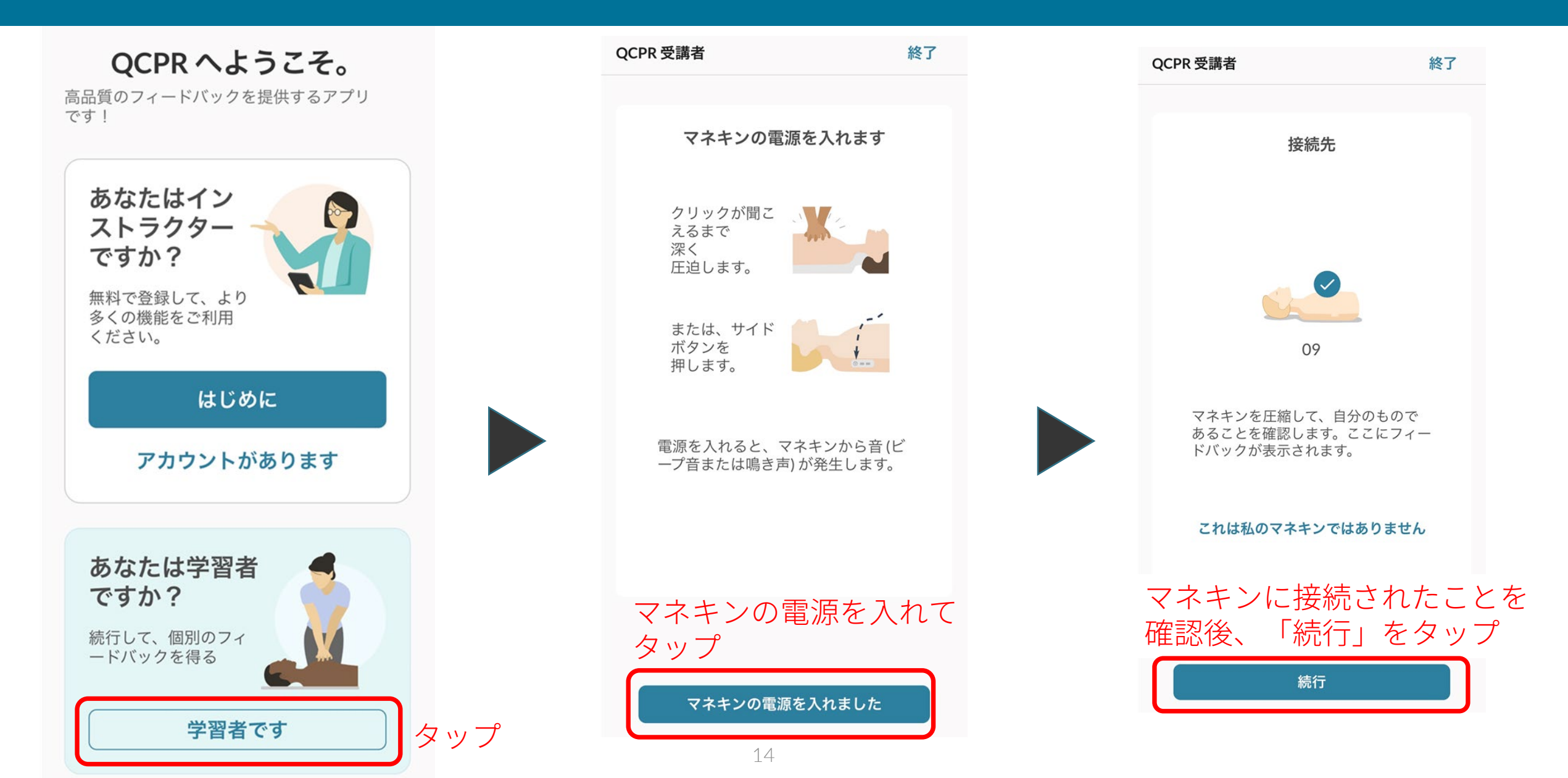

### 学習者モード

(1)

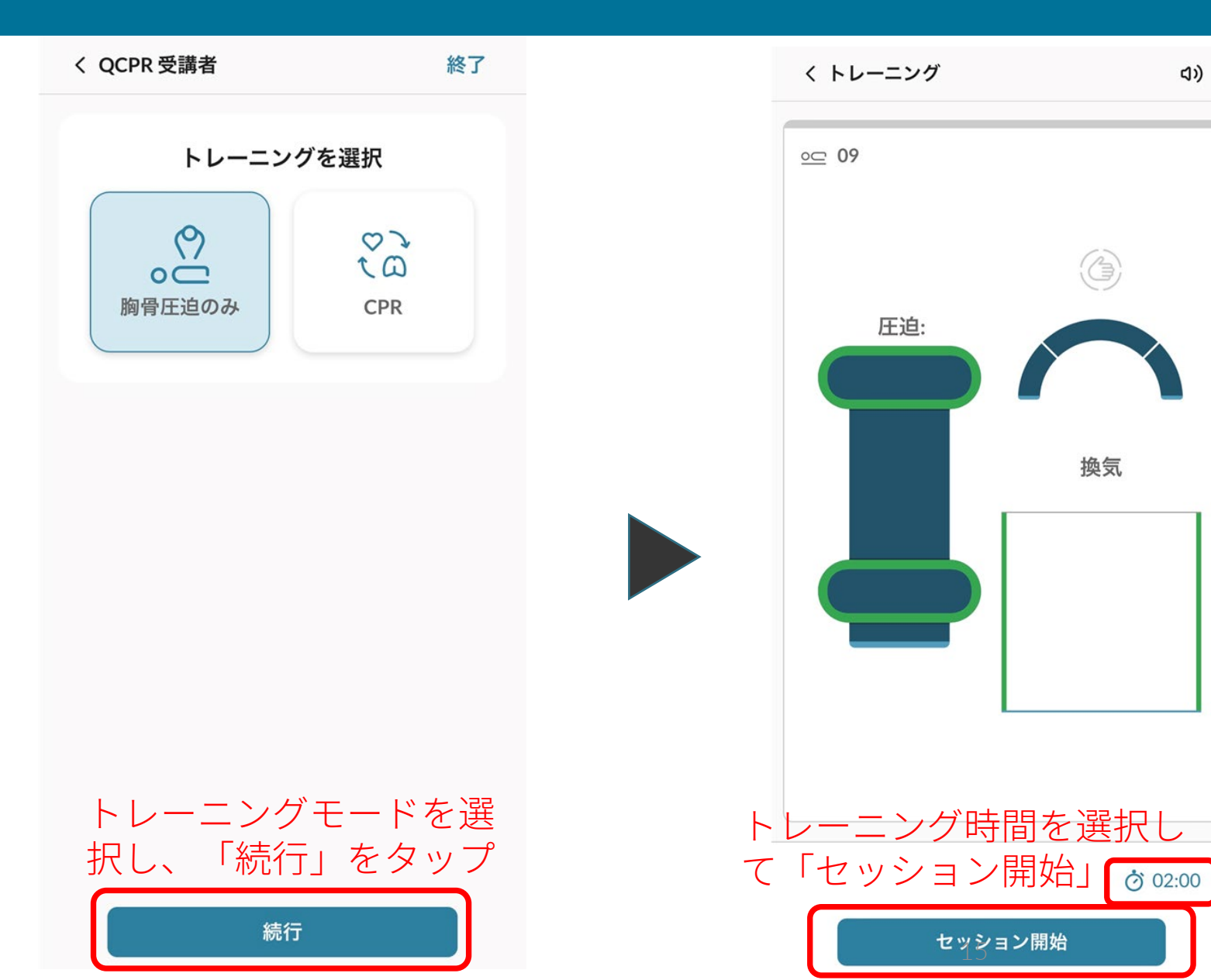

# CPR評価の確認

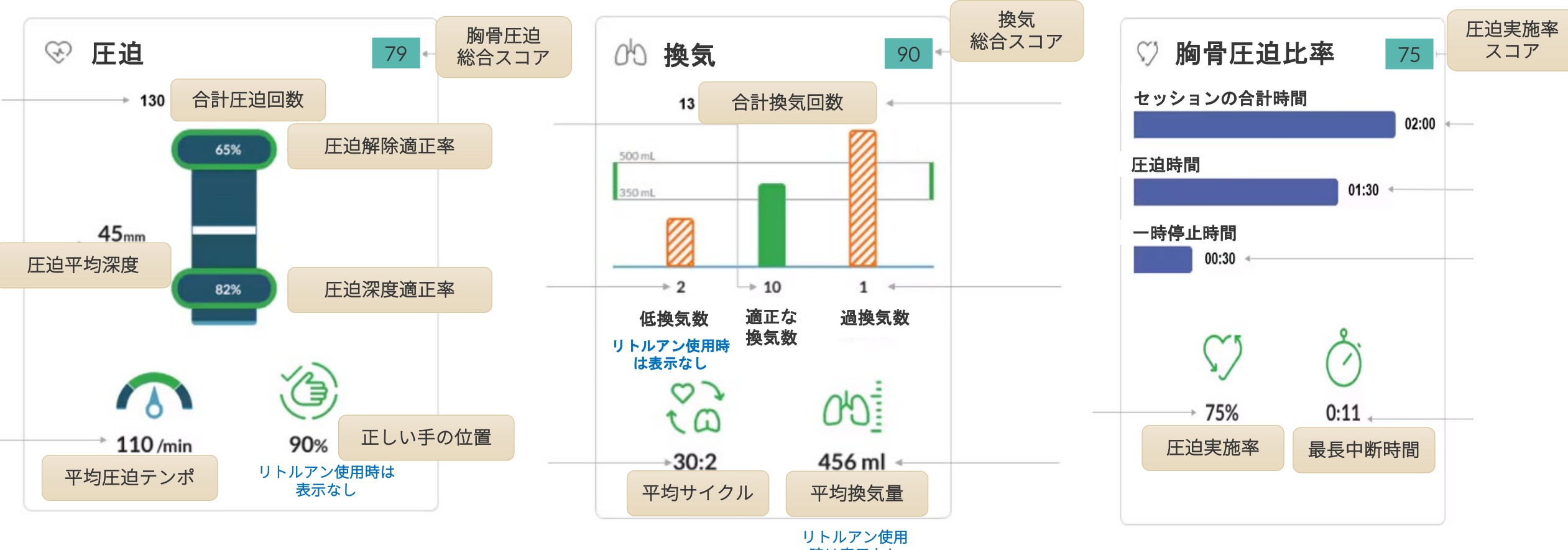

時は表示なし

インストラクタモード

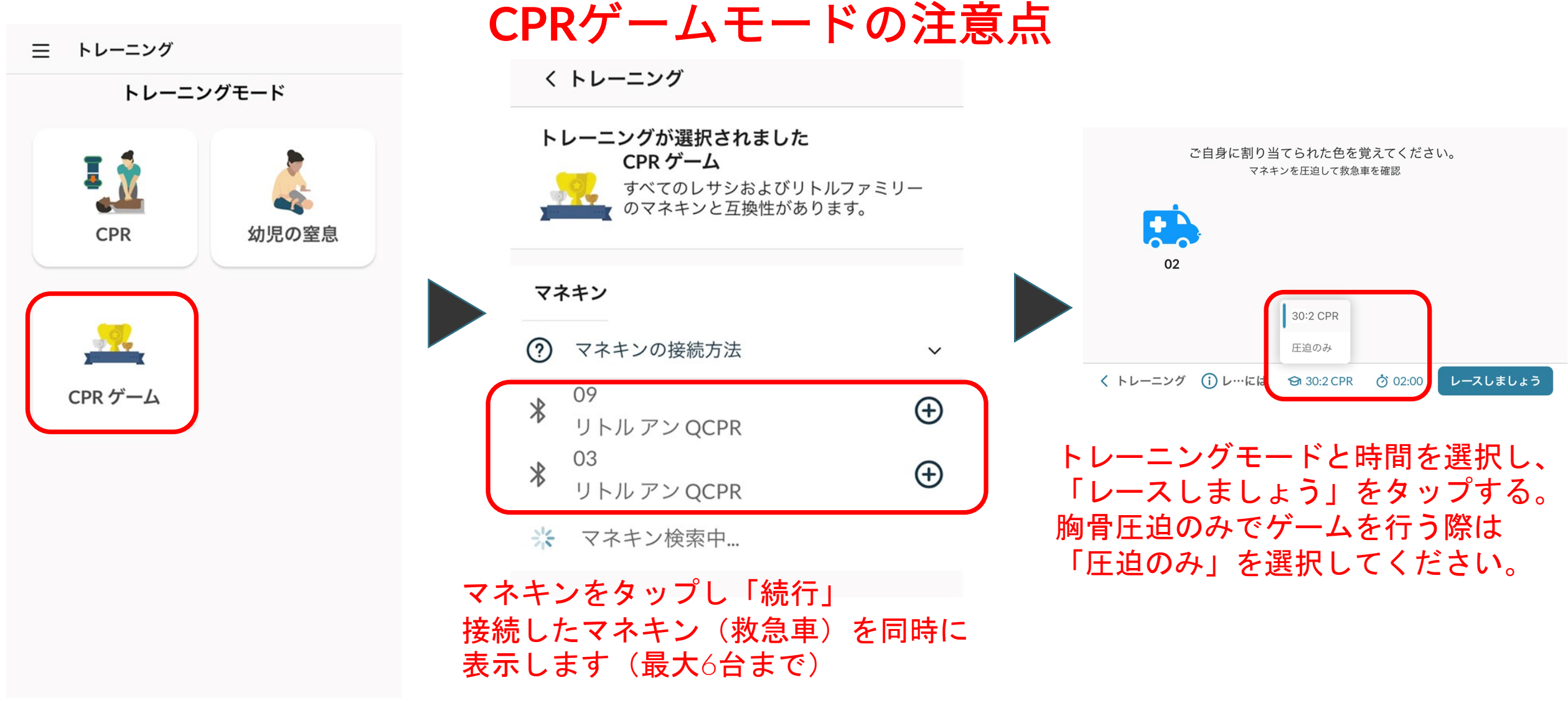

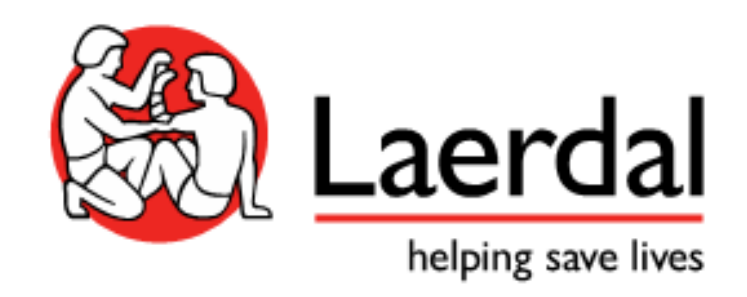